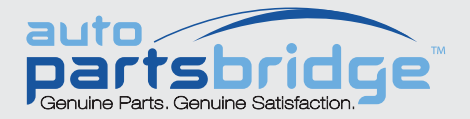

## MAXIMIZE YOUR PARTS SALES REBATES NOW. HERE'S HOW!

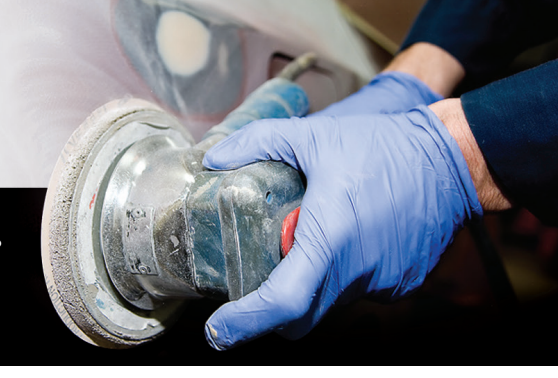

Auto PartsBridge, the industry's most powerful wholesale collision parts system enables dealers to stay competitive while maintaining their profitability. A simple invoice matching process must be followed to help maximize your rebates and to ensure the reporting in Auto PartsBridge matches the payment of your rebates.

The parts must be invoiced correctly in both Auto PartsBridge and the Dealer Management System (DMS). The invoice numbers entered into Auto PartsBridge must match the invoice numbers in your DMS.

## THE BENEFITS OF MATCHING YOUR INVOICES ARE:

- Help ensure you receive your rebates quickly and accurately
- Improve the accuracy of rebate calculations and reporting
- Minimize troubleshooting of pending invoices

## TO MATCH THE INVOICES BETWEEN YOUR DMS AND AUTO PARTSBRIDGE:

- 1 Obtain the invoice number from your DMS to use for each line item in Auto PartsBridge. Each line item must have the invoice number exactly as it appears in your DMS.
- Click Mark As Invoiced on the Order screen.
  If you have a DMS connection, click Send to DMS.
- 3 Confirm the Account Number in Auto PartsBridge matches the Account Number in your DMS. To update customer details, click **Settings** and select the **Customer Accounts** tab.
- 4 Enter the invoice number into each **Invoice No.** field and click **Apply**. You can also enter an invoice number and click **Apply to All**.

| Order type |                  | Account Number Customer                                             |      | ]      |            |        | Invoice no.  |  |
|------------|------------------|---------------------------------------------------------------------|------|--------|------------|--------|--------------|--|
| 0          | unter licket 🛛 🔻 | 123412312  Jani Auto Collis    Contact  Phone    Jani BS 2 Saarinen | PO/R | :O No. |            |        | Apply to All |  |
| ŧ          | Part Number      | Description                                                         |      | Qty    | Sell Price | Status | Invoice no.  |  |
|            | 99999-99999      | COVER, FRONT BUMPER,<br>(Frt Bumper Cover)                          |      | 1      | 180        | Order  | 1234567891   |  |
|            | 88888-88888      | UNIT, HEADLAMP, RH,<br>(R Front Combination Lamp)                   |      | 1      | 210        | Order  | 1234567891   |  |
| 8          | 77777-77777      | UNIT, HEADLAMP, LH,<br>(L Front Combination Lamp)                   |      | 1      | 210        | Order  | 1234567891   |  |
|            | 66666-66666      | LENS, REAR COMBINATION LAMP, F<br>(R Rear Combination Lamp)         | ιн,  | 1      | 72         | Order  | 1234567891   |  |

To receive your rebates in full, all parts must be marked **Invoiced** by midnight on the 12th day of each month.
 For example, to receive rebates for June, all parts must be invoiced by July 12.

## WHAT SUPPORT IS AVAILABLE?

For more information, access the support materials from within the application or contact Customer Service.